| Approvals       Desprison       Case Desprison       W Designers       W Designers       Desprison       Rehire actions on Stippends for emp. GEMS.         Vot Desprison       W Actions/desprison       W Team       Update Team Information       These transaction accessed via two: paths:         W Desprison       W Actions/desprison       Event framework       Update Team Information       These transaction accessed via two: paths:         W Desprison       Event framework       Event framework       Event fr | SF requests                                            |
|----------------------------------------------------------------------------------------------------|--------------------------------------------------------|
| Ny Debugsed Autorbitisty     Ny Debugsed Autorbitisty     Namager Form     Nerview Transaction     Castor     Namager Form     Nerview Transaction     Castor     Nerview Transaction     Notation     Nerview Transaction        Nerview Transaction     Nerview Transaction <th>pointments,<br/><sup>•</sup> Temporary<br/>loyees in</th>                                                                                                    | pointments,<br><sup>•</sup> Temporary<br>loyees in     |
| Manager Forms     Breiner Tansactions     Calded Self Service Requests     Controls     Controls     Calded Self Service Requests     Controls     Controls <td>ns can be<br/>navigation</td>                                                                                                    | ns can be<br>navigation                                |
| C Back       Update Team Information         Request Reporting Change       Appointment Status Form         Transfer Employee       Formote Employee         Request Ad Hoc Salary Change       Employee         Change FulkPart Time or Hours       Second Change Time of Hours         Request Location Change       Last Name (group mit V )         Request Location Change       Change FulkPart Time or Hours         Request Location Change       Case sensitive         Request Location Change       Second Change Time (group mit V )         Change FulkPart Time or Hours       Change Status Form         Request Location Change       Case sensitive         Request Location Change       Second Change Time (group mit V )         Change FulkPart Time or Hours       Change Status Form         Request Lasve of Absence       Second Change Time (group mit V )         Case Sensity       Save Second Change         Request Lasve of Absence       Second Change Time (group mit V )         Case Sensity       Save Second Change         Demote Employee       Second Change         Lupdate Job Details for Group       Lupdate Job Details for Group         Appointment Status Form       Change Fund Change                                                                                                    | by clicking<br><b>pdate Team</b><br>t <b>ion</b> tile. |
| Request Ad Hoc Salary Change   Request Location Change   Change Full/Part Time or Hours   Request Leave of Absence   Request Paid Leave of Absence   Request Paid Leave of Absence   Request Paid Leave of Absence   Request Paid Leave of Absence   Request Paid Leave of Absence   Request Paid Leave of Absence   Request Paid Leave of Absence   Request Paid Leave of Absence   Request Paid Leave of Absence   Request Paid Leave of Absence   Request Paid Leave of Absence   Request Paid Leave of Absence   Request Paid Leave of Absence   Request Paid Leave of Absence   Request Faid Leave of Absence   Request Faid Leave of Absence   Request Paid Leave of Absence   Request Faid Leave of Absence   Request Paid Leave of Absence   Request Faid Leave of Absence   Request Faid Leave of Absence   Request Paid Leave of Absence   Request Paid Leave of Absence   Request Paid Leave of Absence   Request Paid Leave of Absence   Request Paid Leave of Absence   Request Paid Leave of Absence   Request Paid Leave of Absence   Request Leave of Absence   Request Leave of Absence   Request Paid Leave of Absence   Request Leave of Absence   Request Leave of Absence   Request Leave of Absence   Request Leave of Absence   Request Leave of Absence   Request Leave of Absence   Request Leave of Absence                                                                                                    |                                                        |
| Request Location Change   Change FullPart Time or Hours   Request Leave of Absence   Request Leave of Absence   Request Paid Leave of Absence   Reduest Paid Leave of Absence   Retire Employee   Terminate Employee   Demote Employee   Position Clone   Update Job Details for Group                                                                                                    |                                                        |
| Change FullPart Time or Hours   Bequest Leave of Absence   Request Paid Leave of Absence   Request Paid Leave of Absence   Request Paid Leave of Absence   Retire Employee   Terminate Employee   Denote Employee   Position Clone   Quotale Job Details for Group                                                                                                    |                                                        |
| Request Leave of Absence   Request Paid Leave of Absence   Request Paid Leave of Absence   Search   Case Sensitive   Search   Search   Case Sensitive     Search   Case Sensitive   Search   Case Sensitive   Search   Search   Search   Search   Search   Search   Search   Search   Search   Search   Search   Search   Search   Search                                                                                                    |                                                        |
| Request Paid Leave of Absence   Retire Employee   Terminate Employee   Denote Employee   Position Clone   Update Job Details for Group   Appointment Status Form                                                                                                    |                                                        |
| Retire Employee       Terminate Employee       Demote Employee       Position Clone       Update Job Details for Group       Appointment Status Form                                                                                                    |                                                        |
| Terminate Employee Demote Employee Position Clone Update Job Details for Group Appointment Status Form                                                                                                    |                                                        |
| Demote Employee Position Clone Update Job Details for Group Appointment Status Form                                                                                                    |                                                        |
| Position Clone Update Job Details for Group Appointment Status Form                                                                                                    |                                                        |
| Update Job Details for Group Appointment Status Form                                                                                                    |                                                        |
| Appointment Status Form                                                                                                    |                                                        |
|                                                                                                    |                                                        |
|                                                                                                    |                                                        |

## Online Appointment Status Form (ASF) – Submittal

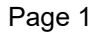

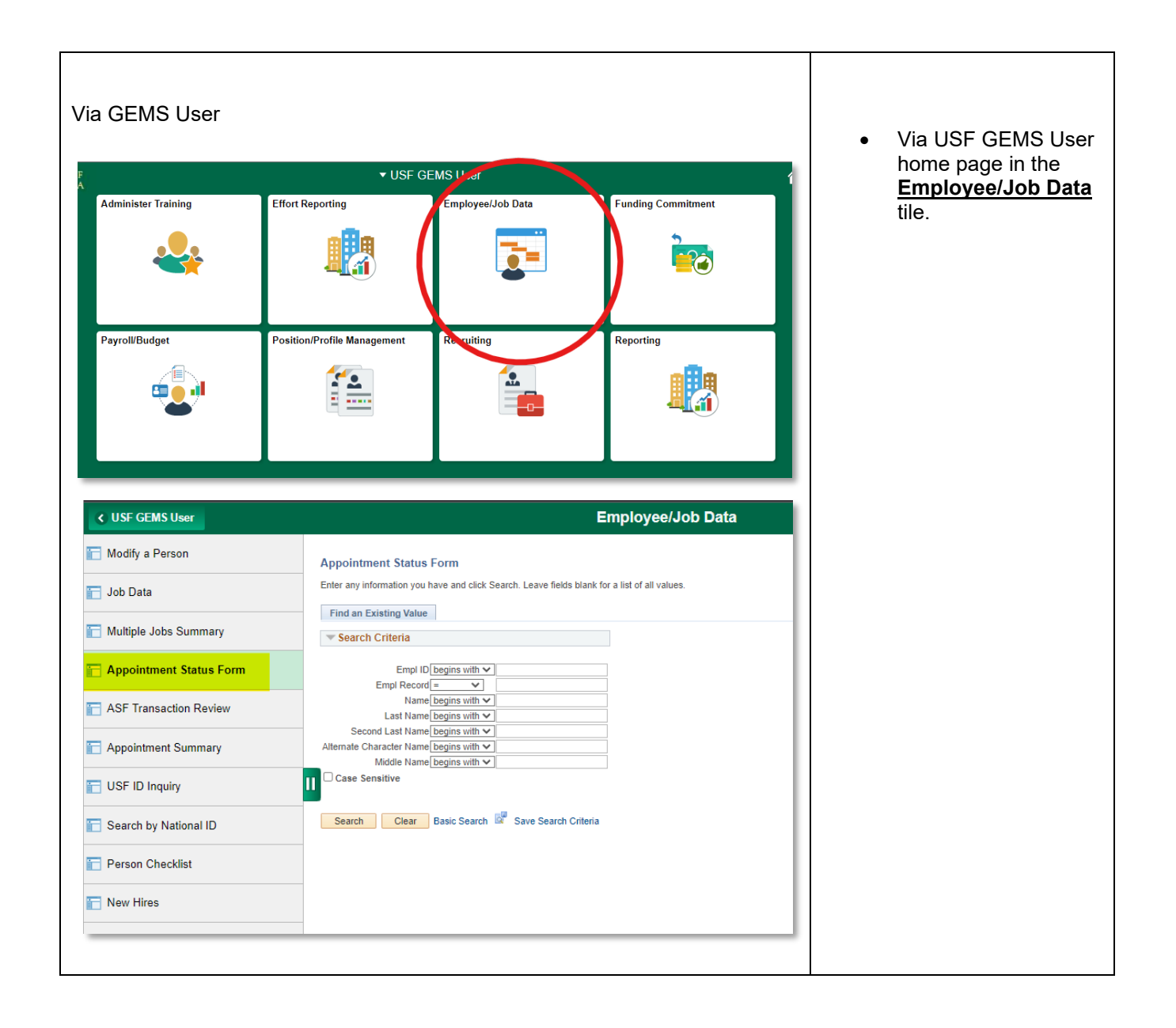

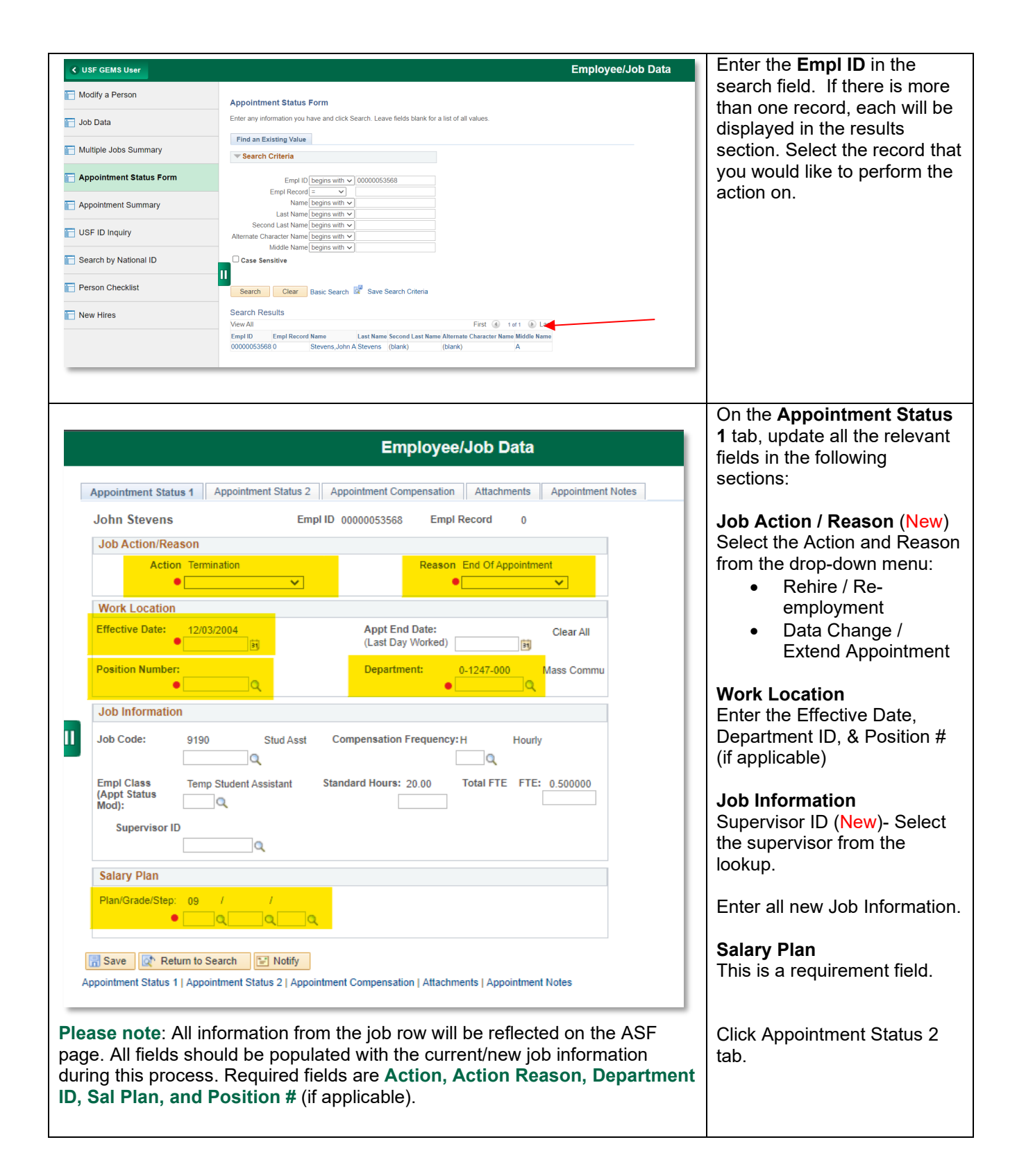

| Appointment Status 1       Appointment Status 2       Appointment Compensation       Attachments       Appointment Notes         John Stevens       Empl ID       00000053568       Empl Record       0                                                                                                    | 2 tab, update all the relevand<br>fields in the following<br>sections:                                                                                                    |
|----------------------------------------------------------------------------------------------------|----------------------------------------------------------------------------------------------------|
| USF Job Data                                                                                                    |                                                                                                    |
| Fac Admin Code:                                                                                                    | USF Job Data                                                                                                    |
| Student Level:     Undergraduate, Hourly     Mail Point:     CIS1040       V     CPR100                                                                                                    | Identification Data                                                                                                    |
| Phone: 813/974-2591<br>813/974-2000                                                                                                    | Click on Appointment<br>Compensation tab.                                                                                                    |
| Identification Data                                                                                                    |                                                                                                    |
| Citizenship Status: Native Employment<br>Native Authorization<br>End Date:                                                                                                    |                                                                                                    |
| Return to Search Vitiy                                                                                                    |                                                                                                    |
| oppointment Status 1   Appointment Status 2   Appointment Compensation   Attachments   Appointment Notes                                                                                                    | On the <b>Appointment</b>                                                                                                    |
| popointment Status 1   Appointment Status 2   Appointment Compensation   Attachments   Appointment Notes  popointment Status 1   Appointment Status 2   Appointment Compensation   Attachments   Appointment Notes  John Stevens Empl ID 00000053568 Empl Record 0                                                                                                    | On the <b>Appointment</b><br><b>Compensation</b> tab, updat<br>all the relevant fields in the<br><b>Change To</b> section:                                                                   |
| pppointment Status 1   Appointment Status 2   Appointment Compensation   Attachments   Appointment Notes         appointment Status 1   Appointment Status 2   Appointment Compensation   Attachments   Appointment Notes         John Stevens       Empl ID 00000053568       Empl Record 0         Current: Appointment       Personalize   Find   D   D   First                                                                                                    | On the <b>Appointment</b><br><b>Compensation</b> tab, updat<br>all the relevant fields in the<br><b>Change To</b> section:<br>Comp Rate Code                                                 |
| ppointment Status 1   Appointment Status 2   Appointment Compensation   Attachments   Appointment Notes         ppointment Status 1   Appointment Status 2   Appointment Compensation   Attachments   Appointment Notes         John Stevens       Empl ID 0000053568       Empl Record 0         Current: Appointment Compensation   Attachments   Appointment Notes         Compensation       0         Comp Rate Code Seq Comp Rate Percent   NAHRLY 0       \$6.000000   0.000                                                                                                    | On the <b>Appointment</b><br><b>Compensation</b> tab, updat<br>all the relevant fields in the<br><b>Change To</b> section:<br>Comp Rate Code<br>Comp Rate                                    |
| ppointment Status 1   Appointment Status 2   Appointment Compensation   Attachments   Appointment Notes         ppointment Status 1   Appointment Status 2   Appointment Compensation   Attachments   Appointment Notes         John Stevens       Empl ID 00000053568   Empl Record 0         Current: Appointment Personalize   Find   [2]   [2]   First   Compensation   Attachment   Appointment Notes         Comp Rate Code Seq Comp Rate Percent   1   NAHRLY 0   S6.000000   0.000         Change To: Appointment Personalize   Find   [2]   [2]   [3]   [3]   [3]   [3]   [3]   [3]   [3]   [3]   [3]   [3]   [3]   [3]   [3]   [3]   [3]   [3]   [3]   [3]   [3]   [3]   [3]   [3]   [3]   [3]   [3]   [3]   [3]   [3]   [3]   [3]   [3]   [3]   [3]   [3]   [3]   [3]   [3]   [3]   [3]   [3]   [3]   [3]   [3]   [3]   [3]   [3]   [3]   [3]   [3]   [3]   [3]   [3]   [3]   [3]   [3]   [3]   [3]   [3]   [3]   [3]   [3]   [3]   [3]   [3]   [3]   [3]   [3]   [3]   [3]   [3]   [3]   [3]   [3]   [3]   [3]   [3]   [3]   [3]   [3]   [3]   [3]   [3]   [3]   [3]   [3]   [3]   [3]   [3]   [3]   [3]   [3]   [3]   [3]   [3]   [3]   [3]   [3]   [3]   [3]   [3]   [3]   [3]   [3]   [3]   [3]   [3]   [3]   [3]   [3]   [3]   [3]   [3]   [3]   [3]   [3]   [3]   [3]   [3]   [3]   [3]   [3]   [3]   [3]   [3]   [3]   [3]   [3]   [3]   [3]   [3]   [3]   [3]   [3]   [3]   [3]   [3]   [3]   [3]   [3]   [3]   [3]   [3]   [3]   [3]   [3]   [3]   [3]   [3]   [3]   [3]   [3]   [3]   [3]   [3]   [3]   [3]   [3]   [3]   [3]   [3]   [3]   [3]   [3]   [3]   [3]   [3]   [3]   [3]   [3]   [3]   [3]   [3]   [3]   [3]   [3]   [3]   [3]   [3]   [3]   [3]   [3]   [3]   [3]   [3]   [3]   [3]   [3]   [3]   [3]   [3]   [3]   [3]   [3]   [3]   [3]   [3]   [3]   [3]   [3]   [3]   [3]   [3]   [3]   [3]   [3]   [3]   [3]   [3]   [3]   [3]   [3]   [3]   [3]   [3]   [3]   [3]   [3]   [3]   [3]   [3]   [3]   [3]   [3] | On the <b>Appointment</b><br><b>Compensation</b> tab, updat<br>all the relevant fields in the<br><b>Change To</b> section:<br>Comp Rate Code<br>Comp Rate<br>Click on <b>Attachments</b> tab |
| ppointment Status 1   Appointment Status 2   Appointment Compensation   Attachments   Appointment Notes         ppointment Status 1   Appointment Status 2   Appointment Compensation   Attachments   Appointment Notes         John Stevens       Empl ID 00000053568 Empl Record 0         Current: Appointment Personalize   Find   I   First Compensation   Attachments   Appointment Personalize   Find   I   Last       0         Comp Rate Code Seq Comp Rate Percent   NAHRLY 0 S6.000000 0.000       0.000         Change To: Appointment Personalize   Find   I   First   1   Last       of 1   Last         Comp Rate Code Seq Comp Rate Percent   0 S0.000000 0.000       0.000   I   I   Last         Save   Return to Search   Notify       ointment Status 2   Appointment Compensation   Attachments   Appointment Notes                                                                                                    | On the <b>Appointment</b><br><b>Compensation</b> tab, updat<br>all the relevant fields in the<br><b>Change To</b> section:<br>Comp Rate Code<br>Comp Rate<br>Click on <b>Attachments</b> tab |
| popointment Status 1   Appointment Status 2   Appointment Compensation   Attachments   Appointment Notes         popointment Status 1   Appointment Status 2   Appointment Compensation   Attachments   Appointment Notes         John Stevens       Empl ID 00000053568 Empl Record 0         Current: Appointment Personalize   Find   []   First Compensation   Attachments   Appointment Notes         I NAHRLY       0         S6.000000       0.000         Change To: Appointment Personalize   Find   []   First 0   1   Last         Comp Rate Code Seq Comp Rate Percent 0         1 NAHRLY       0         S0.000000       0.000         Change To: Appointment Personalize   Find   []   First 1   Last         Comp Rate Code Seq Comp Rate Percent 0         1 0       0         S0.000000       0.000         Save (Return to Search ) Notify         ointment Status 1   Appointment Status 2   Appointment Compensation   Attachments   Appointment Notes                                                                                                    | On the <b>Appointment</b><br><b>Compensation</b> tab, updat<br>all the relevant fields in the<br><b>Change To</b> section:<br>Comp Rate Code<br>Comp Rate<br>Click on <b>Attachments</b> tab |
| ppointment Status 1   Appointment Status 2   Appointment Compensation   Attachments   Appointment Notes         ppointment Status 1   Appointment Status 2   Appointment Compensation   Attachments   Appointment Notes         John Stevens       Empl ID 00000053568 Empl Record 0         Current: Appointment Personalize   Find   I   First Compensation   Attachment Personalize   Find   I   First Compensation   Attachment Personalize   Find   I   First Compensation   Attachment Personalize   Find   I   First   Last   NAHRLY 0   S6.000000   0.000         Change To: Appointment Personalize   Find   I   First   Last   Comp Rate Code   Seq   Comp Rate   Percent   I   Last   So 000000   0.000   I   I   So 000000   0.000   I   I   So 000000   0.000   I   I   So 000000   0.000   I   I   I   So 000000   I   I   I   I   I   I   I   I                                                                                                    | On the <b>Appointment</b><br><b>Compensation</b> tab, updat<br>all the relevant fields in the<br><b>Change To</b> section:<br>Comp Rate Code<br>Comp Rate<br>Click on <b>Attachments</b> tab |

| Update Team Information                                                                                                    |                                                                                                    |                                                                                                    |                               |                                          | On the ( <b>New</b> ) <b>Attachment</b><br>tab, enter a description and                                                                                               |
|----------------------------------------------------------------------------------------------------|----------------------------------------------------------------------------------------------------|----------------------------------------------------------------------------------------------------|-------------------------------|------------------------------------------|----------------------------------------------------------------------------------------------------|
| Appointment Status 2                                                                                                    | Appointment Compensation Atta                                                                                                    | chments Appointment Not                                                                                                    | tes                           |                                          | click Add Attachment.                                                                                                    |
| Attachments                                                                                                    |                                                                                                    | Browse your computer to                                                                                                    |                               |                                          |                                                                                                    |
| Empl ID 00000053568 J                                                                                                    | Begin Date 12/03/2004 Event Date                                                                                                    | e 11/15/2021                                                                                                    |                               |                                          | upload the required                                                                                                    |
| Empl 0<br>Record                                                                                                    | Eff Seq# 0                                                                                                    | documentation. Multiple<br>attachments can be adde                                                                                                    |                               |                                          |                                                                                                    |
| Attachments                                                                                                    |                                                                                                    | Personalize   Find                                                                                                    | id   💷   🔣 🛛 Firs             | st 🕚 1 of 1 🕟 Last                       |                                                                                                    |
| Attached File                                                                                                    | Long Description                                                                                                    | Attachment Date                                                                                                    | Uploaded By                   | Add Attachment                           |                                                                                                    |
|                                                                                                    |                                                                                                    | 11/19/2021 9:22AM                                                                                                    |                               | Add Attachment                           |                                                                                                    |
|                                                                                                    |                                                                                                    |                                                                                                    |                               |                                          | the department's salary                                                                                                    |
| 📆 Save 🛛 💽 Return to Sea                                                                                                    | rch 1 Previous in List 4                                                                                                    | Next in List E Notify                                                                                                    | ment Notes                    |                                          | delegated authority to be<br>attached. I.e., Offer letter,<br>Change Notification form, of<br>Class & Comp Approval<br>Document.                                      |
| 📆 Save 🛛 💽 Return to See                                                                                                    | rch 1 Previous in List 1                                                                                                    | Next in List E Notify<br>Isation   Attachments   Appointr<br>ttachments                                                                                                    | ment Notes                    | Data La                                  | delegated authority to be<br>attached. I.e., Offer letter,<br>Change Notification form, o<br>Class & Comp Approval<br>Document.                                       |
| Return to See                                                                                                    | rch 1 Previous in List                                                                                                    | Next in List E Notify<br>asation   Attachments   Appointm<br>ttachments                                                                                                    | ment Notes                    | Data La                                  | delegated authority to be<br>attached. I.e., Offer letter,<br>Change Notification form, of<br>Class & Comp Approval<br>Document.                                      |
| Save Return to See ppointment Status 1   Appointr Appointment Status 2 Ap Attachments                                                                                | rch 1 Previous in List 1                                                                                                    | Next in List  Notify estation   Attachments   Appointments                                                                                                    | ment Notes                    | Data La                                  | delegated authority to be<br>attached. I.e., Offer letter,<br>Change Notification form, of<br>Class & Comp Approval<br>Document.                                      |
| Save Return to See ppointment Status 1   Appoint      Appointment Status 2 Ap      Attachments     Empl ID 00000053568 Beg                                           | rch 1 Previous in List<br>ment Status 2   Appointment Compen<br>A<br>pointment Compensation Attachmen<br>jin Date 12/03/2004 Event Date 11/19                 | Next in List E Notify<br>isation   Attachments   Appointn<br>ttachments<br>nts Appointment Notes<br>5/2021                                                                                                    | ment Notes                    | Data La                                  | delegated authority to be<br>attached. I.e., Offer letter,<br>Change Notification form, of<br>Class & Comp Approval<br>Document.<br>Click on Appointment Note<br>tab. |
| Save Return to See ppointment Status 1   Appoint      Appointment Status 2   Ap     Attachments     Empl ID 00000053568 Beg     Empl 0 E     Record                  | rch 1 Previous in List 4<br>nent Status 2   Appointment Compen<br>pointment Compensation Attachmen<br>jin Date 12/03/2004 Event Date 11/1:<br>:ff Seg# 0      | Next in List EN Notify<br>estation   Attachments   Appointments   Appointments<br>ttachments<br>nts Appointment Notes 5/2021                                                                                                    | ment Notes                    | Data La                                  | delegated authority to be<br>attached. I.e., Offer letter,<br>Change Notification form, o<br>Class & Comp Approval<br>Document.                                       |
| Save Return to See ppointment Status 1   Appoint      Appointment Status 2   Ap      Attachments      Empl 0   I      Record      Attachments                        | rch 1 Previous in List<br>ment Status 2   Appointment Compen<br>A<br>pointment Compensation Attachmen<br>pin Date 12/03/2004 Event Date 11/1:<br>iff Seg# 0   | Next in List E Notify<br>estion   Attachments   Appointments<br>ttachments<br>nts Appointment Notes<br>5/2021<br>Personalize                                                                                                    | ment Notes                    | Data La<br>First 🕢 1 of 1 🕢 Last         | delegated authority to be<br>attached. I.e., Offer letter,<br>Change Notification form, o<br>Class & Comp Approval<br>Document.<br>Click on Appointment Note<br>tab.  |
| Save Return to See Appointment Status 1   Appoint Appointment Status 2   App Attachments Empl 10 0000053568 Beg Empl 0 E Record  Attachments Attachments Attachments | rch 1 Previous in List 1 nent Status 2   Appointment Compen pointment Compensation Attachmen gin Date 12/03/2004 Event Date 11/1: :ff Seg# 0 Long Description | Next in List  Next in List  Ne | Find   (2)   (3) F<br>aded By | Data La<br>First ⊛ 1 of 1 ⊛ Last<br>View | delegated authority to be<br>attached. I.e., Offer letter,<br>Change Notification form, o<br>Class & Comp Approval<br>Document.<br>Click on Appointment Note<br>tab.  |

| Attachments                                                                                                    | On the <b>Appointment Notes</b> tab, enter any departmental                                                                                                    |
|----------------------------------------------------------------------------------------------------|----------------------------------------------------------------------------------------------------|
| Appointment Status 2     Appointment Compensation     Attachments     Appointment Notes       John Stevens     Empl ID 00000053568     Empl Record     0                                                                                                    | or processing information<br>needed about the action in<br>the <b>Remarks</b> section.                                                                                                    |
| Remarks Enter any departmental or processing information needed about this action. Ex. Rehiring former student in Mass Comm to the Dean's office.                                                                                                    | Enter the preparer's contact information.                                                                                                    |
| Prepared By Name: Angela Badell Date: 11/19/2021                                                                                                    | tabs to ensure all information<br>is captured and click <b>Submit</b><br><b>Appt Change</b> button.                                                                                                    |
| Approvals Initiating Officer: Admin Officer:  Admin Officer:  Print Appt Change Print Concurrent Appt Report Manager Process Monitor Save Report Manager Process Monitor Save Admin to Search Previous in List Next in List Notify Depointment Status 1   Appointment Status 2   Appointment Compensation   Attachments   Appointment Notes | <ul> <li>Please note:</li> <li>There are two<br/>additional fields for<br/><i>Print Appt Change</i><br/>and <i>Print Concurrent</i><br/><i>Appt</i>. Both buttons<br/>will initiate a <i>paper</i><br/>ASF.</li> <li>The Initiating Officer<br/>and Admin Officer<br/>fields do not need to<br/>be completed unless<br/>you are <u>printing</u> the<br/>manual ASE</li> </ul> |

|                            | Attachments                                                                 | Once the <b>Submit Appt</b><br><b>Change</b> has been initiated,<br>you will receive a system |
|----------------------------|-----------------------------------------------------------------------------|-----------------------------------------------------------------------------------------------|
| Appointment Status 2       | Appointment Compensation Attachments Appointment Notes                      | pop-up message:                                                                               |
| John Stevens               | Empl ID 00000053568 Empl Record 0                                           | Transaction updated for                                                                       |
| Remarks                    |                                                                             | further processing.                                                                           |
| Mass Comm to the Dean      | s office.                                                                   | The submitted data has now been forwarded to Central or Branch HB for review and              |
| Prepared By<br>Name: Angel | Badell Date: 11/19/2021                                                     | entry.                                                                                        |
| Phone: 813/9               | 4-3003 Preparer Mail Point: SVC 2172                                        |                                                                                               |
| Approvals                  |                                                                             | Click <b>Save</b> before exiting the                                                          |
| nitiating Officer:         | Transaction updated for further processing (0,0)                            | pugo.                                                                                         |
| Admin Officer:             | ОК                                                                          | *Once approved by                                                                             |
| Save Return to S           | Report Manager Process Monitor                                              | the transaction will be added<br>to Job Data and then can also<br>be reviewed in ASF          |
| pointment Status 1   Appoi | tment Status 2   Appointment Compensation   Attachments   Appointment Notes | Transaction Review.                                                                           |